## **Abstracting NCI-Specific Information - Include v4.7**

## Abstracting NCI-Specific Information

- 1. Search for the trial of interest. For instructions, refer to Searching for Trials in PA.
- 2. In the search results, Select the NCI Trial Identifier link for that trial. The Trial Identification page opens.
- 3. On the **Trial Identification** page, check out the trial. For instructions, refer to Checking In and Checking Out Trials. (This checkout step is optional for Super Abstractors.)
- 4. On the Administrative Data menu, click NCI Specific Information. The NCI Specific Information page opens.

| NCI Specific Information                                     |                                                                   |  |  |  |
|--------------------------------------------------------------|-------------------------------------------------------------------|--|--|--|
| Data Table 4 Funding Category:                               | National                                                          |  |  |  |
| Data Table 4 Funding Sponsor/Source:                         | Q Add Sponsor                                                     |  |  |  |
|                                                              | E Delete Sponsor                                                  |  |  |  |
| Program Code:                                                | Program Codes for all of the Families on the trial are displayed. |  |  |  |
| NCI Division/Department:                                     | Select                                                            |  |  |  |
| NCI Program:                                                 |                                                                   |  |  |  |
| Save Cancel Add DT4 Family Exclusion Add DT4 Trial Exclusion |                                                                   |  |  |  |

5. The following table describes the fields on the NCI Specific Information page.

| Field Label                                   | Description/Instructions                                                                                                    |  |  |
|-----------------------------------------------|----------------------------------------------------------------------------------------------------|--|--|
| Data Table 4 Funding<br>Category              | Select a trial type based on the role/responsibility/participation in the study. For information, refer to CTRP Trial Categories, Study Sources and https://cancercenters.cancer.gov/GrantsFunding/eData#dt4.                                                 |  |  |
| Data Table 4 Funding<br>Sponsor/Source        | <b>g</b> To add a sponsor, select <b>Add Sponsor</b> and search for the name of the external sponsor or funding source as defined by the Data Table 4 report. (See Searching for Organizations.)                                                              |  |  |
|                                               | A trial can have multiple sponsors. CTRP ensures don't duplicate sponsor cannot be entered.                                                                                                    |  |  |
|                                               | To delete an existing sponsor, select <b>Delete Sponsor</b> .                                                                                                    |  |  |
|                                               | Refer to https://cancercenters.cancer.gov/GrantsFunding/eData#dt4 for further information about specific Funding Sponsors.                                                                                                    |  |  |
| Industrial?                                   | For Abbreviated trials, indicate whether the trial is an Industrial trial, or other category, according to the matrix in Ind ustrial Values.                                                                                                    |  |  |
| Program Code                                  | Only available if the Lead Organization for the trial belongs to an organization family.                                                                                                    |  |  |
|                                               | The Program Code field lists all program codes available for the organization family of the lead organization. Select one or more program codes. The program codes are generally entered by the trial submitter.                                              |  |  |
|                                               | To view or modify a different family's program codes, refer to the Registration Site Administration chapter of the Registration User's Guide.                                                                                                    |  |  |
| Send Trial Information to ClinicalTrials.gov? | For Complete, NCI Sponsored trials, select one of the following to indicate whether to include this trial in the nightly batch upload to ClinicalTrials.gov:                                                                                                  |  |  |
|                                               | <ul> <li>Yes. Trial will be included in the nightly batch to ClinicalTrials.gov.</li> <li>No. Trial will not be included in the nightly batch to ClinicalTrials.gov. CTRP will still display this field and allow this value to be updated to Yes.</li> </ul> |  |  |
|                                               | Selecting Yes: Once PRS indicates to CTRP that the trial in the nightly batch processed successfully,<br>CTRP will hide this field for the trial.                                                                                                    |  |  |
|                                               | For further information about this field, see Conditions for Sending Trial Information to ClinicalTrials.gov.                                                                                                    |  |  |
| Comments                                      | Enter a comment about your selection.                                                                                                    |  |  |

| /Department | 00100 | the division          | or department that is managing the trial.                                                                                                    |
|-------------|-------|-----------------------|----------------------------------------------------------------------------------------------------|
|             | #     | Value                 | Definition                                                                                                    |
|             | 3     | CCR                   | Center for Cancer Research                                                                                                    |
|             | 6     | CIP                   | Cancer Imaging Program                                                                                                    |
|             | 1     | CTEP                  | Cancer Therapy Evaluation Program                                                                                                    |
|             | 4     | DCCPS                 | Division of Cancer Control and Population Sciences                                                                                                    |
|             | 7     | DCEG                  | Division of Cancer Epidemiology and Genetics                                                                                                    |
|             | 2     | DCP                   | Division of Cancer Prevention                                                                                                    |
| NCI Program | Selec | t one or more         | e relevant programs.                                                                                                    |
|             | #     | Value                 | Definition                                                                                                    |
|             | 1     | BIQSFP                | Trials maintained by the Biomarker, Imaging, and Quality of Life Studies Funding Program.                                                                          |
|             | 6     | ETCTN                 | Trials maintained by the Experimental Therapeutics Clinical Trials Network.                                                                                        |
|             | 4     | NCORP                 | Trials maintained by the Community Oncology Research Program.                                                                                                    |
|             | 5     | NCTN                  | Trials maintained by the National Clinical Trials Network.                                                                                                    |
|             | 2     | SPORE                 | Trials maintained by the Specialized Programs of Research Excellence.                                                                                              |
|             | 3     | Steering<br>Committee | Trials maintained by leading cancer experts, community oncologists, biostatisticians, translational scientists, and advocates as well as NCI senior investigators. |
|             |       |                       |                                                                                                    |
|             |       |                       |                                                                                                    |

6. Optionally, to view the details of the Data Table 4 Funding Sponsor/Source (if already recorded), click the Details icon (

## O Displaying Organization and Person Details

You can display the details of any organization or person, including their CTEP and PO IDs, that appears on abstraction pages by clicking the **Details** icon () located next to an organization or person name field.

7. To save the details you have abstracted, click Save.

For more information, refer to the following pages: